# To reserve a Quiet Room or SMARTBoard:

Go to https://lcc.mywconline.com

If you haven't registered yet, click here. **Lower Columbia College** • Otherwise, log in with the password and email you registered with.

### STEP 2:

01/07: TUESDAY

Quiet Room A Quiet Room B

SMARTBoard

01/08: WEDNESDAY

Quiet Room A Quiet Room B SMARTBoard

01/09: THURSDAY Quiet Room A Ouiet Room B SMARTBoard

**STEP 1:** 

 Select the Learning Commons Resource Reservations schedule.

11:00am

| First visit? Click here to register.<br>Returning? Log in below. |         |  |  |  |
|------------------------------------------------------------------|---------|--|--|--|
|                                                                  |         |  |  |  |
| EMAIL A                                                          | DDRESS: |  |  |  |

CHOOSE A SCHEDULE: Learning Commons Resource Rese...

.....

| <u> </u> |   |   |
|----------|---|---|
|          |   | 1 |
|          |   |   |
|          | - |   |

Check box to stay logged in: 🔲 🕐

#### LOG IN

Ŧ

## **STEP 3:**

 Select the time and resource that you would like to reserve.

Blue means unavailable,

### white available.

#### SMARTBoard

| STEP 4:                      | Fill out the form below in order to save this appointment. Questions marked with a * are required.  Appointment Limits: Appointments must be between 30 minutes and 3 hours in length. |                                           |  |  |  |
|------------------------------|----------------------------------------------------------------------------------------------------|-------------------------------------------|--|--|--|
| Fill out the     reservation | Time:                                                                                                    | Wednesday, January 08: 12:30pm  to 1:00pm |  |  |  |
| information.                 | Course:                                                                                                    | *                                         |  |  |  |
|                              |                                                                                                    | SAVE APPOINTMENT CLOSE WINDOW             |  |  |  |